OF CHEM **ChE-SBI Collect Payment Portal Important Instructions** Please Follow the Instructions given below for making your fee payments to India Institute of Chemical Engineers Headquarters through SB Collect using Internet Banking, Debit Card/Credit Card or UPI. Steps to be followed: Click on SBI Collect Button below. Select Category: 'Educational Institutions'. Select Filter by State as: 'West Bengal'. Search for Educational institution as: "Indian Institute Select the payment category from the available options. After successful payment, print/save the receipt for your record If you cannot find the specific payment category you require, please choose 'Others' However, please ensure to mention the purpose of the payment in the 'Remarks' section. *Note:* No fees are accepted for "Student Membership Application fill form and pay fees in the process thereby only. SBI COLLECT In case of transaction fail If your account is debited but the SB Collect payment shows 'Transaction not successful' 'Transaction failure', please contact: inb.cinb@sbi.co.in and sbcollect@sbi.co.in. Preferably, lodge an online complaint via Toll-Free Customer Care, noting the Complaint Ticket Number. Also, forward

a formal email quoting the Ticket Number to the bank's Customer Care email ID, using the term 'CHARGE BACK COMPLAINT'